## Installation af Adobe iFilter 9.0

- 1. Afinstaller eventuelle instanser af Adobe iFilter og Adobe Reader.
- Download, udpak og installer c fra: <u>http://www.adobe.com/support/downloads/detail.jsp?ftpID=4025</u>
- Indsæt stien til Adobe iFilter bin mappen i system path → Advanced system variables under computer (Default stien er: C:\Program Files\Adobe\Adobe PDF iFilter 9 for 64-bit platforms\bin\;) husk at der skal være \; i enden af stien.
- Kør følgende 2 kommandoer på SQL Serveren (marker først IntraNote databasen): sp\_fulltext\_service 'load\_os\_resources',1 sp\_fulltext\_service 'verify\_signature', 0
- 5. **REBOOT**
- Åbn SQL Management Studio og gå til IntraNote databasen, højreklik på → Storage → Full Text Catalogs
  → Rebuild all
- 7. Udvid jobs under SQL Server Agenten, højreklik og vælg start job for hhv. IntraNote filesystem og IntraNote filesystem..

Opsætningen er nu fuldført og søgningen på PDF verificeres ved at søge efter et ord som optræder i et filuploadet PDF i intranetløsningen